# PENERAPAN BUILDING INFORMATION MODELING (BIM) QUANTITY MATERIAL TAKE OFF (STUDI KASUS: PENULANGAN KOLOM ZONA B GEDUNG PERAWATAN BEDAH TERPADU RSUD DR. H. ABDUL MOELOEK)

(Skripsi)

Oleh

MELLYNIA SAPUTRI 1815011104

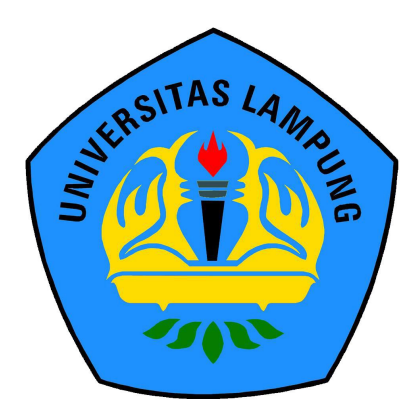

PROGRAM STUDI TEKNIK SIPIL FAKULTAS TEKNIK UNIVERSITAS LAMPUNG 2023

## ABSTRAK

# PENERAPAN BUILDING INFORMATION MODELLING (BIM) QUANTITY MATERIAL TAKE OFF (STUDI KASUS : PENULANGAN KOLOM ZONA GEDUNG PERAWATAN BEDAH TERPADU RSUD DR. H. ABDUL MOELOEK )

#### Oleh

#### **MELLYNIA SAPUTRI**

Di era globalisasi ini, teknologi semakin berkembang pesat di seluruh aspek kehidupan termasuk dalam bidang infrastruktur. Perkembangan teknologi di bidang infrastruktur dapat dilihat dari banyaknya software-software yang memudahkan pekerjaan pembangunan. Software-software tersebut kemudian hadir dalam kemasan sebuah program yang disebut Building Information Modelling (BIM). Salah satu software dari Building Information Modelling (BIM) adalah Autodesk Revit yang mampu secara otomatis menghasilkan Quantity Material Take Off (QMTO) yang digunakan kontraktor dalam pembuatan Bill Of Quantity (BOQ). Pada Quantity Material Take Off (QMTO) aspek penting yang harus diperhatikan adalah tulangan atau pekerjaan penulangan. Oleh karena itu peneliti meninjau Quantity Material Take Off (QMTO) penulangan khususnya kolom pada Gedung Bedah Terpadu RSUD Dr. H. Abdul Moleoek. Berdasarkan penelitian yang telah dilakukan menggunakan Software Autodesk Revit terdapat perbedaan nilai volume penulangan kolom antara perhitungan menggunakan metode konvensional dan metode berbasis BIM. Berdasarkan hasil analisis didapat nilai volume penulangan kolom dengan metode konvensional lebih besar dibandingkan dengan menggunakan metode berbasis BIM dengan selisih persentase sebesar 6,54 %. selain itu didapatkan hasil persentase *waste material* yang cukup besar yaitu 9,61 %.

Kata Kunci : Building Information Modelling (BIM), Autodesk Revit, Quantity Material Take Off (QMTO), Tulangan Kolom, Waste Material

#### ABSTRACT

#### IMPLEMENTATION OF BUILDING INFORMATION MODELING (BIM) QUANTITY MATERIAL TAKE OFF (CASE STUDY : REINFORCEMENT OF ZONE B COLUMN OF INTEGRATED SURGICAL CARE BUILDING DR.H. ABDUL MOELOEK)

#### BY

#### MELLYNIA SAPUTRI

In this era of globalization, technology is growing rapidly in all aspects of life, including in the field of infrastructure. Technological developments in the field of infrastructure can be seen from the many softwares that facilitate development work. The software then comes packaged in a program called Building information Modeling (BIM). One of the software of Building information Modeling (BIM) is a Autodesk Revit which is able to automatically generate Material Quantity Take Off (QMTO) which is used by contractors in making Bill Of Quantity (BOQ). in Quantity Material Take Off (QMTO) an important aspect that must be considered is reinforcement or reinforcement work. Therefore, the researchers reviewed the Quantity Material take Off (QMTO) reinforcement, especially the column in the integrated surgery building, RSUD Dr. H. Abdul Moeloek. Based the research that has been done using Autodesk Revit software, there are difference in the value of column reinforcement volume between calculations using conventional methods. Base of the results of the analysis, the value of column reinforcement volume with conventional methods is greater than using the BIM-based method with percentage difference of 6,54 %. In addition, the percentage of waste material is guite large, namely 9,61 %.

Keywords : Building Information Modeling (BIM), Autodesk Revit, Quantity Material Take off (QMTO), column reinforcement, Waste Material

# PENERAPAN BUILDING INFORMATION MODELING (BIM) QUANTITY MATERIAL TAKE OFF (STUDI KASUS: PENULANGAN KOLOM ZONA B GEDUNG PERAWATAN BEDAH TERPADU RSUD DR. H. ABDUL MOELOEK)

Skripsi

Sebagai Salah Satu Syarat untuk Mencapai Gelar SARJANA TEKNIK

Pada

Jurusan Teknik Sipil Fakultas Teknik Universitas Lampung

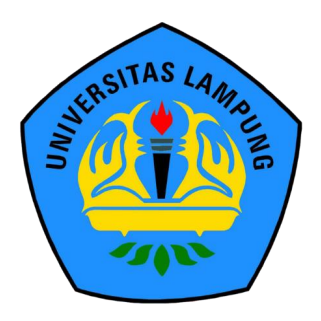

PROGRAM STUDI TEKNIK SIPIL FAKULTAS TEKNIK UNIVERSITAS LAMPUNG

2023

Judul Skripsi LAMPUNG UNIVA

250

: PENERAPAN BUILDING INFORMATION MODELLING (BIM) QUANTITY MATERIAL TAKE OFF (STUDI KASUS: PENULANGAN **KOLOM ZONA B GEDUNG PERAWATAN BEDAH TERPADU RSUD DR. H. ABDUL** MOELOEK)

133

Nama Mahasiswa

: Mellynia Saputri

SIDAS LALLOUNG UNIVERSITAS LAMPUNG UNIVERSITAS UN A LAMPUNG UNIVERSITAS CALES ING UNIVERSITAS CAMPUNG UNIVERSITAS CAMPUNG

S LANFUNG UNIVERSITIAD LANFUNG UNIVERSITIAS LANFORCES S LANFUNG UNIVERSITIAD LANFOLDO UNIVERSITIAS LANFORCES

AMPONG UN Nomor Pokok Mahasiswa : 1815011104

Jurusan

Fakultas

: Teknik Sipil

: Teknik

MENYETUJUI

1. Komisi Pembimbing

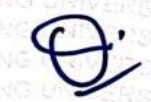

Bayzoni, S.T., M.T. NIP 19730514 200003 1 001 Hasti Riakara Husni, S.T., M.T. NIP 19740530 200012 2 001

Ketua Program Studi S1 Teknik Sipil

Muhammad Karami, S.T., M.Sc., Ph.D. NIP 20829 199802 1 001 1

3. Ketua Jurusan Teknik Sipil

Ir. Laksmi Irianti, M.T. NIP 19620408 198903 2 001

LAMPUNG UNIVERSITAS LAMPUNG UNIVERSITAS LAMPUNG UNIVERSITAS AMPUNG UNIVERSITAS LAMPUNG UNIVERSITAS LAMPUNG UNIVERSITAS STAS LAND I. TIM Penguji AS LANDUNG UNIVERSITAS LAMPUNG UNIVERSITAS LAMPUNG UNIVERSITA

TAS LANDUNG UNIVERSITAS LAMPUNG UNIVERSITAS LAMPUNG TAS LANDUNG UNIVERSITAS LAMPUNG UNIVERSITAS LAMPUNG STAS LANDUNG UNIVER Pembimbing Utama : Bayzoni, S.T., M.T. S TAS LAMPUNG UNIVERSITAS LAMPUNG UNIVERSITAS LAMP STAS LAMPUNG UNIVERSITAS LAMPUNG UNIVERSITAS UMP

MENGESAHKAN CAMPUNG UNIVERSITAS LAMPUNG UNIVERSITAS LAMPUNG UNI CAMPUNG UNIVERSITAS LAMPUNG UNIVERSITAS LAMPUNG UNI CAMPUNG UNIVERSITAS LAMPUNG UNIVERSITAS LAMPUNG UNI

Anggota Pembimbing Pembimbing STAR LAMPUNG UNIVERSITY

SATAS L : Hasti Riakara Husni, S.T., M.T.

ALPUNG UNIVERSITAS LAMPUNG UNIVERSITAS UNIVERSITAS UNIVERSITAS UNIVERSITAS UNIVERSITAS UNIVERSITAS AMPUNG UNIVERSITAS LAMPUNG UNIVERSITAS UNITENSITAS UNITENSITAS UNIVERSITAS AMPUNG UNIVERSITAS LAMPUNG UNIVERSITAS UNITENSITAS UNITENSITAS UNIVERSITAS AMPUNG UNIVERSITAS LAMEUNG UNIVERSITAS LAMPUNG UNIVERSITAS LAMPUNG TAU UNIVERSITAS LAMPUNG TAU PORTA AMPUNG UNIVERSITAS LA MPUNG UNIVERSITAS LAMPUNG UNIVERSITAS LAMPU

AMEUNIG UNIVERSITAIS LAMEUNIG UNIVERSITAIS LSMARDIG USWARKINAS LAMEUNIG UNIVERSITAIS LAMEUNIG UNIVERSITAIS LAMPUNG UNIVERSITAIS LAMPUNG

TAS LAMPUNG UNIVERSITAS LAMPUNG UNIVERSITAS LAMPUNG UNIVERSITAS LAMPUNG UNIVERSITAS LAMPUNG UNIVERSITAS TAS LAMPUNG UNIVERSITAS LAMPUNG UNIVERSITAS LAMPUNG UNIVERSITAS LAMPUNG UNIVERSITAS LAMPUNG UNIVERSITAS TAS LAMPUNG UNIVERSITAS LAMPUNG UNIVERSITAS LAMPUNG UNIVERSITAS LAMPUNG UNIVERSITAS LAMPUNG UNIVERSITAS SANDARD

NUTRE LAMPUNG UNIVERSI 447 Penguji Bukan Pembimbing : Prof. Dr. Ir. C. Niken DWSBU, M.T.

TAS LANFUNG UNIVERSITAS LAMPUNG UNIVERSITAS LAMPUNG UNIVERSITAS DAMPUNG UNIVERSITAS LAMPUNG UNIVERSITAS LAMPUNG

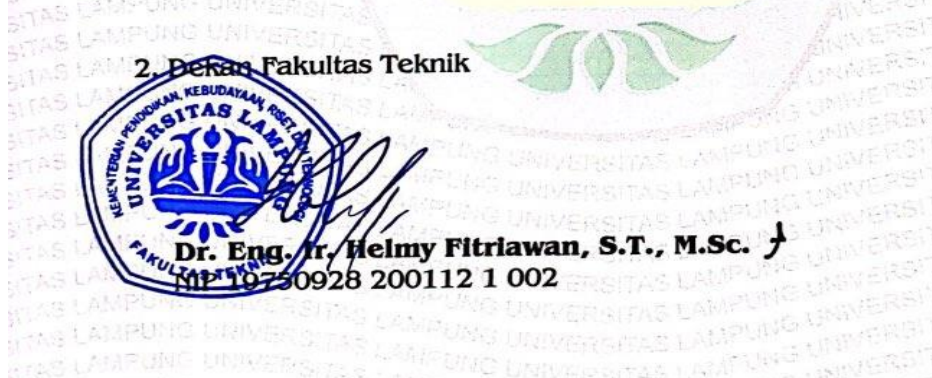

UNIVERSITY CAMPONE UNIVERSITY & LANFARD Tanggal Lulus Ujian Skripsi : 02 Januari 2023 AS LAMPUNG UNIVERSITAS LAMPA NG LAMPUNG UNIVERSITAS LAMPUNG PAS LAMPUNG UN VOIS

#### LEMBAR PERNYATAAN

Saya yang bertanda tangan dibawah ini, menyatakan bahwa skripsi saya yang berjudul " Penerapan Building Information Modeling (BIM) Quantity Material Take off (Studi Kasus : Penulangan Kolom Zona B Gedung Perawatan Bedah Terpadu RSUD Dr. H. Abdul Moeloek) " merupakan hasil karya saya sendiri bukan hasil karya orang lain. Semua hasil yang tertuang dalam skripsi ini telah mengikuti panduan penulisan karya ilmiah Universitas Lampung. apabila kemudian hari terbukti skripsi ini merupakan Salinan atau dibuat oleh orang lain, maka saya bersedia menerima sanksi sesuai dengan ketentuan akademik yang berlaku.

Bandar lampung, 02 Januari 2023

Pembuat Pernyataan

X230956912

Mellynia Saputri 1815011104

#### SURAT PERNYATAAN

Yang bertanda tangan di bawah ini :

Nama : Mellynia Saputri

NPM : 1815011104

Jurusan : S-1 Teknik Sipil

Judul Skripsi : Penerapan Building Information Modelling (BIM) Quantity Material Take Off (Studi Kasus : Penulangan Kolom Zona B Gedung Perawatan Bedah Terpadu RSUD Dr. H. Abdul Moeloek)

Bahwa judul skripsi saya merupakan bagian penelitian dari dosen bernama :

Nama : Bayzoni, S.T., M.T.

NIP : 197305142000031001

Judul Penelitian : Evaluasi Volumetrik Tulangan kolom Menggunakan Building

Information Modeling (BIM)

Demikian surat pernyataan ini saya buat untuk dipergunakan sebagaimana mestinya.

Mengetahui Dosen Pembimbing Skripsi

Bayzoni, S.T., M.T. NIP. 197305142000031001 Bandar Lampung, 02 Januari 2023

50AKX230956917

Mellynia Saputri NPM. 1815011104

# **RIWAYAT HIDUP**

Penulis dilahirkan di Tanjung raya pada tanggal 16 februari 2000, sebagai anak pertama dari 3 bersaudara dari pasangan Bapak Parsuki dan Ibu Sri Wahyuni. Penulis mengenyam pendidikan Taman Kanak-Kanak (TK) pada Tahun 2005 di TK Surya Bhakti, kemudian pada Tahun 2006 menempuh pendidikan di SD N 1 Brabasan, Tanjung Raya, Mesuji. Pada tahun 2012 penulis melanjutkan pendidikan di SMP N 1 Tanjung Raya, kemudian pada tahun 2015 masuk di SMA N 4 Metro.

Pada tahun 2018 penulis terdaftar sebagai mahasiswa Program studi S1 Teknik Sipil, Fakultas Teknik, Universitas Lampung. Selama menjadi mahasiswa Program Studi Teknik Sipil, penulis aktif pada organisasi Himpunan Mahasiswa Teknik Sipil Universitas Lampung dan menjabat sebagai sekretaris divisi penelitian, Departemen Penelitian dan pengembangan periode 2020/2021.

Selama masa perkuliahan, penulis pernah ikut serta dalam kegiatan nasional Forum Komunikasi Mahasiswa Teknik Sipil Seluruh Indonesia (FKMTSI) yang diselenggarakan di Jakarta pada Tanggal 03 - 09 November 2019, kemudian penulis juga merupakan asisten Dosen mata kuliah Teknologi Bahan pada tahun ajaran 2022/2023.

Pada bulan Januari sampai Februari 2021 penulis melaksanakan Kuliah Kerja Nyata (KKN) di Desa Berasan Makmur, Kecamatan Tanjung Raya, Mesuji, kemudian pada bulan Agustus sampai dengan November 2021, penulis melaksanakan Kerja Praktik (KP) pada proyek pembangunan Gedung Perawatan Neurologi RSUD Dr.H. Abdul Moeloek. Penulis mengambil tugas akhir dengan judul Penerapan *Building Information Modelling* (BIM) *Quantity material Take Off* (Studi Kasus : Penulangan Kolom Zona B Gedung Perawatan Bedah Terpadu RSUD Dr.H. Abdul Moeloek).

### PERSEMBAHAN

Puji syukur hamba panjatkan kepada Allah SWT yang telah memberikan kelancaran dan kekuatan kepada hamba dalam menyelesaikan tugas akhir ini sebagai salah satu syarat dalam mencapai gelar Sarjana Teknik. Saya berharap sekiranya karya ini dapat bermanfaat bagi orang yang membacanya

Saya persembahkan karya ini kepada diri saya sendiri, terimakasih karena telah bertahan, berjuang dan tidak menyerah dalam memberikan dan melakukan yang terbaik dari awal perkuliahan sampai dengan proses penyelesaian tugas akhir ini.

Untuk kedua orang tuaku, terima kasih untuk *support* secara mental dan material, terima kasih selalu mendukung dan bersabar menunggu sampai proses pendidikan selesai ditempuh.

Untuk kedua adikku yang sangat aku sayangi dan banggakan, selalu menghibur dan memberi kekuatan di saat aku ingin menyerah, terimakasih karena telah memberi semangat dan motivasi serta menyadarkan tanggung jawab dari seorang kakak.

Untuk para pengajarku, bapak ibu guru serta dosen-dosen yang selalu sabar dalam mengajar. Terimakasih untuk pelajaran, nasihat dan ilmu pengetahuan yang telah diberikan.

Untuk sahabatku dan rekan seperjuanganku, Teknik Sipil Universitas Lampung angkatan 2018. Terima Kasih atas semua bantuan dan dukungan yang kalian berikan.

# ΜΟΤΤΟ

"Ketahuilah bahwa kemenangan bersama kesabaran, kelapangan bersama kesempitan, dan kesulitan bersama kemudahan "

(HR Tirmidzi)

" Angin tidak berhembus untuk menggoyangkan pepohonan, melainkan menguji kekuatan akarnya "

(Ali bin Abi Thalib)

" Pengetahuan tanpa tindakan adalah sia-sia, dan tindakan tanpa pengetahuan adalah kegilaan"

(Abu Hamid Al Ghazali)

"Pengetahuan yang baik adalah yang memberi manfaat, bukan hanya diingat"

(Imam Syafii)

### SAN WACANA

Segala puji dan syukur penulis panjatkan kepada Allah SWT, karena atas rahmat, karunia serta hidayah-Nya, penulis dapat menyelesaikan skripsi ini.

Adapun skripsi yang diberi judul " **Penerapan** *Building Information Modelling* (BIM) *Quantity material take off* (Studi kasus : penulangan kolom Gedung Perawatan Bedah Terpadu RSUD Dr. H. Abdul Moeloek)" adalah salah satu syarat untuk memperoleh gelar Sarjana Teknik dari jurusan Teknik Sipil Fakultas Teknik Universitas Lampung.

Dalam penulisan skripsi ini, penulis banyak mendapat bimbingan dan bantuan dari berbagai pihak, sehingga pada kesempatan ini penulis menyampaikan rasa terima kasih yang tulus kepada :

- Bapak Dr. Eng. Helmy Fitriawan, S.T., M.Sc., selaku Dekan Fakultas Teknik, Universitas Lampung.
- Ibu Ir. Laksmi Irianti, M.T., selaku Ketua Jurusan Teknik Sipil, Fakultas Teknik, Universitas Lampung.
- 3. Bapak Muhammad Karami, S.T., M.T., Ph.D., selaku Ketua Prodi S-1 Teknik Sipil, Universitas Lampung.
- 4. Bapak Bayzoni, S.T., M.T., selaku Pembimbing Utama yang sudah memberikan ilmu pengetahuan, saran, kritik, serta semangat dalam membimbing penelitian.
- 5. Ibu Hasti Riakara Husni, S.T., M.T., selaku Pembimbing kedua yang sudah memberikan ilmu pengetahuan, kritik, saran dan nasihat serta semangat dan bimbingan dalam penelitian ini.
- Ibu Prof. Dr. Ir. C. Niken Dwi Wahyuni Setia Budi Utami, M.T., selaku Penguji dalam penelitian ini yang telah memberikan kritik, saran dan motivasi serta ilmu pengetahuan.

- 7. Bapak Dr. Ofik Taufik Purwadi, S.T., M.T., selaku Dosen Pembimbing Akademik yang telah memberikan arahan dan bimbingan kepada saya selama masa perkuliahan.
- Bapak dan ibu Dosen serta pegawai staf Jurusan Teknik Sipil, Fakultas Teknik, Universitas Lampung, atas ilmu dalam bidang sipil yang telah diberikan selama masa perkuliahan.
- Keluarga tercinta Papa, Mama, dan Adik-adik yang selalu memberikan dukungan, dorongan dan bantuan secara material dan spiritual selama penulis berkuliah di Jurusan Teknik Sipil Universitas Lampung.
- 10. Windi Retno Asih Partner terbaik yang selalu memotivasi, Felin Khasanah, Reni Anjarwati dan Alda Alfiah Dzakiroh tim terbaik yang selalu memberi semangat dalam penyelesaian penulisan skripsi ini.
- 11. Sahabat-sahabat saya Maharani, Reta Mayola, Agnes Regina, Farah Diba, Annisa Diah, Retno Palupi, Widya Agustia, Linda Syalasabila, Dona Okta, evrinia dan keluarga Teknik Sipil Universitas Lampung angkatan 2018 yang telah memberikan masukan, kritik, dan dukungan serta doa kepada penulis selama pengerjaan tugas akhir.
- 12. Pihak-pihak yang membantu penulis dalam penyelesaian skripsi ini dan tidak dapat disebutkan satu per satu.
- 13. Terakhir, terima kasih kepada diri saya sendiri yang tidak menyerah, terima kasih sudah bekerja keras, terima kasih atas dedikasi dan loyalitas terhadap skripsi ini, terima kasih sudah menjadi orang yang hebat.

Atas segala kekurangan dam ketidaksempurnaan skripsi ini, penulis sangat mengharapkan kritik dan saran yang bersifat membangun ke arah perbaikan dan penyempurnaan skripsi ini, agar dalam penyusunan karya tulis selanjutnya dapat lebih baik. Penulis berharap semoga skripsi ini dapat bermanfaat bagi seluruh pihak dan semoga amal baik yang telah diberikan penulis mendapat balasan dari Allah SWT.

Bandar Lampung, 2023 Penulis,

Mellynia Saputri

# DAFTAR ISI

# Halaman

| COVER.      | i                                                      |
|-------------|--------------------------------------------------------|
| ABSTRA      | Kiii                                                   |
| LEMBAF      | R PENGESAHANv                                          |
| PERNYA      | TAN PENULIS vi                                         |
| RIWAVA      |                                                        |
|             | 11 HID01                                               |
| MOTIO.      |                                                        |
| PERSEM      | BAHANx                                                 |
| SAN WA      | CANA xi                                                |
| DAFTAR      | ISIxiii                                                |
| DAFTAR      | GAMBAR xv                                              |
| DAFTAR      | TABELxviii                                             |
| I PENI      | DAHIILIAN 1                                            |
|             |                                                        |
| 1.1.<br>1.2 | Latar Belakang                                         |
| 1.2.        | Ruinusan Masalah                                       |
| 1.3.        | Datasali Masalali                                      |
| 1.4.        | Manfaat penelitian 4                                   |
| II. TINJ    | AUAN PUSTAKA                                           |
| 21          | Building Information Modelling (BIM) 5                 |
| 2.1.1       | Pengenalan <i>Building Information Modelling</i> (BIM) |
| 2.1.2       | Software Pendukung Building Information Modeling (BIM) |
| 2.1.3       | Implementasi Building Information Modelling (BIM)      |
| 2.2.        | Autodesk Revit                                         |
| 2.2.1.      | Pengenalan Revit                                       |
| 2.3.        | Tampilan pada Autodesk Revit Versi 2022 10             |
| 2.4.        | Definisi Quantity Material Take Off 13                 |
| 2.5.        | Struktur Bangunan Gedung14                             |
| 2.6.        | Referensi Penelitian Terdahulu                         |
| III. MET    | ODOLOGI PENELITIAN 18                                  |
| 3.1.        | Objek Penelitian                                       |
| 3.2.        | Diagram Alir Penelitian                                |

| IV. HASI | L DAN PEMBAHASAN                                        | 23    |
|----------|---------------------------------------------------------|-------|
| 4.1.     | Pemodelan 3D (Tiga Dimensi)                             |       |
| 4.1.1.   | Pembuatan grid dan level                                | 23    |
| 4.1.2.   | Pemodelan Pondasi                                       |       |
| 4.1.3.   | Pemodelan Kolom                                         | 47    |
| 4.1.4.   | Pemodelan Balok                                         | 54    |
| 4.1.5.   | Pemodelan Pelat                                         | 61    |
| 4.1.6.   | Pemodelan Tangga                                        | 64    |
| 4.2.     | Clash Detection Gedung Perawatan Bedah Terpadu RSUD     |       |
|          | Dr. H. Abdul Moeloek                                    | 72    |
| 4.3.     | Membuat Kategori Elemen Struktur                        | 75    |
| 4.4.     | Pemodelan 4D (Empat Dimensi)                            |       |
| 4.5.     | Hasil dan Pembahasan Output Volume kolom dari Revit 202 | 2 dan |
|          | Metode Konvensional                                     |       |
| 4.5.1.   | Analisis Volume Pekerjaan                               | 82    |
| 4.5.2.   | Perhitungan Cutting Plan dan Waste Material             |       |
| 4.5.3.   | Pembahasan                                              | 125   |
| V. PENU  | J <b>TUP</b>                                            | 126   |
| 5.1.     | Kesimpulan                                              | 126   |
| 5.2.     | Saran                                                   | 127   |
| DAFTAR P | USTAKA                                                  | 128   |
| LAMPIRAN | N                                                       | 129   |

# DAFTAR GAMBAR

| Gam | bar Halam                                                                             | an   |
|-----|---------------------------------------------------------------------------------------|------|
| 1.  | Daftar Proyek Yang Telah menggunakan BIM                                              | . 8  |
| 2.  | Tampilan Awal Autodesk Revit 2022                                                     | .10  |
| 3.  | Menu Bar                                                                              | .11  |
| 4.  | Area Gambar                                                                           | .12  |
| 5.  | Properties                                                                            | .12  |
| 6.  | Project Browser                                                                       | .13  |
| 7.  | Lokasi Gedung Perawatan Bedah Terpadu RSUD Dr. H. Abdul Moloek                        | .17  |
| 8.  | Tampak Muka Gedung Perawatan Bedah Terpadu RSUD<br>Dr. H. Abdul Moeloek               | .17  |
| 9.  | Tampak Belakang Gedung Perawatan Bedah Terpadu RSUD<br>Dr. H. Abdul Moeloek           | .18  |
| 10  | . Zona B Gedung Perawatan Bedah Terpadu RSUD<br>Dr. H. Abdul Moeloek                  | . 18 |
| 11  | . Diagram Alir Penelitian                                                             | . 19 |
| 12  | . Memilih Template Project                                                            | .24  |
| 13  | . Area Gambar Autodesk Revit 2022                                                     | .24  |
| 14  | . Memilih Opsi <i>Grid</i>                                                            | .25  |
| 15  | . Bentuk <i>Grid</i> pada Gedung Perawatan Bedah Terpadu RSUD Dr. H.<br>Abdul Moeloek | .25  |
| 16  | . Membuat Level                                                                       | .26  |
| 17  | . Memilih Structure Plan View Untuk Mengaktifkan Level                                | .26  |
| 18  | . Kotak Structural Plan View                                                          | .27  |
| 19  | . Level Aktif Pada Project Browser                                                    | .27  |
| 20  | . Level Gedung Perawatan Bedah Terpadu RSUD Dr. H. Abdul Moeloek                      | .28  |
| 21  | . Detail Penulangan Pondasi BP 1                                                      | .29  |

| 22. Detail Penulangan Pondasi BP 2         | 29 |
|--------------------------------------------|----|
| 23. Detail Penulangan Pondasi BP 3         |    |
| 24. Memilih Structure Foundation; Isolated |    |
| 25. Memilih Jenis Pondasi                  | 31 |
| 26. Memilih New Family                     | 31 |
| 27. Template Family Pondasi                |    |
| 28. Membuat <i>Reference Line</i>          |    |
| 29. Membuat Dimensi Pondasi                | 33 |
| 30. Membuat Struktur Pondasi Pile Cap      | 33 |
| 31. Membuat Bore Pile                      | 34 |
| 32. Membuat Parameter Jari-Jari            | 34 |
| 33. Menyesuaikan Ketinggian Bore Pile      | 35 |
| 34. Membuat Parameter Tebal Bore Pile      | 35 |
| 35. Parameter Material Pondasi             |    |
| 36. Tampilan 3 Dimensi Pondasi             |    |
| 37. Pilih Tab Structure; Isolated          |    |
| 38. Load Family Pondasi                    | 37 |
| 39. Penempatan Pondasi Pile Cap            |    |
| 40. Melakukan Duplicate View               |    |
| 41. Perintah Untuk Load Bar                |    |
| 42. Pilih Structural Rebar Shapes          | 40 |
| 43. Open Load Rebar                        | 40 |
| 44. Mengatur Tingkat Transparansi          | 41 |
| 45. Membuat Section                        | 41 |
| 46. Rebar Shape Browser                    | 42 |
| 47. Memilih Rebar Dimension                | 42 |
| 48. Mengatur Jumlah dan Jarak Tulangan     | 43 |
| 49. Penulangan Sengkang Pile Cap           | 43 |
| 50. Mengatur 3D Views Penulangan           | 44 |
| 51. Tipe Tulangan M_T3                     | 44 |
| 52. Membuat Penulangan Sengkang Bore pile  | 45 |
| 53. Tipe Rebar M_00                        | 45 |

| 54. Mengatur Jumlah dan Letak Tulangan Utama       | 46 |
|----------------------------------------------------|----|
| 55. Tulangan 12D16 Pada Pondasi Bore Pile          | 46 |
| 56. Penulangan Pada Pondasi Bore Pile              | 46 |
| 57. Detail Penulangan Kolom K 1 dan K 2            | 47 |
| 58. Detail Penulangan K 3 dan K 4                  | 48 |
| 59. Detail Penulangan Kolom K 6                    | 48 |
| 60. Membuat Parameter Kolom                        | 49 |
| 61. Peletakan Family Kolom                         | 49 |
| 62. Pemilihan Mode Untuk Pemasangan Kolom          | 50 |
| 63. Pemililihan untuk Mode Height                  | 50 |
| 64. 3D View Kolom Lantai 1                         | 50 |
| 65. Section Pada Kolom                             | 51 |
| 66. Tipe Tulangan M_T1                             | 51 |
| 67. Peletakan Tulangan Sengkang Kolom              |    |
| 68. Membuat Tulangan Sengkang Tumpuan dan lapangan |    |
| 69. Penghapusan Tanda Centang                      | 53 |
| 70. Tampak Atas Tulangan Utama Kolom               | 53 |
| 71. Tampak Samping Tulangan Utama Kolom            | 54 |
| 72. Detail Penulangan Balok                        | 55 |
| 73. Detail Penulangan <i>Tie Beam</i>              | 55 |
| 74. Parameter Family Balok                         | 56 |
| 75. Penempatan Family Balok pada Tiap Grid         | 56 |
| 76. Hasil Perletakan Balok                         | 57 |
| 77. Ilustrasi 3D Balok Lantai 2                    | 57 |
| 78. Section Pada Balok                             | 58 |
| 79. Perletakan Tulangan Sengkang Balok             | 58 |
| 80. Membuat Preference Line                        | 59 |
| 81. Menghapus Tanda Centang                        | 59 |
| 82. Pembuatan Tulangan Utama Balok                 | 60 |
| 83. Tulangan Lapangan Balok                        | 60 |
| 84. Tulangan Tumpuan Balok                         | 60 |
| 85. Tampak Samping Penulangan Balok                | 61 |
|                                                    |    |

| 86. Memilih Familiy Floor Structure          | 61 |
|----------------------------------------------|----|
| 87. Penempatan Pelat Pada Grid               | 62 |
| 88. Hasil Pelat Yang Sudah Dimodelkan        |    |
| 89. Ilustrasi 3 Dimensi Pemodelan Pelat      | 63 |
| 90. Block Objek Pelat                        | 63 |
| 91. Pilih Area                               | 64 |
| 92. Membuat Gambar Penulangan                | 64 |
| 93. Hasil penulangan Pelat lantai            | 64 |
| 94. Memilih Menu Stairs                      | 65 |
| 95. Memilih Tipe Straight                    | 65 |
| 96. Mengatur Dimensi Tangga                  | 66 |
| 97. Memilih Location Line                    | 66 |
| 98. Penempatan Tangga Pada Grid              | 67 |
| 99. Tampak Samping Pemodelan Tangga          | 67 |
| 100. Detail Penulangan Tangga                | 68 |
| 101. Membuat Section Tangga                  | 68 |
| 102. Tampilan Halaman Section Tangga         | 69 |
| 103. Memilih Tipe Tulangan                   | 69 |
| 104. Memilih Placement Orientation           | 70 |
| 105. memilih Sketch Rebar                    | 70 |
| 106. Detail Penulangan Tangga                | 71 |
| 107. Detail Penulangan Tangga 3 Dimensi      | 71 |
| 108. Pemodelan Struktur 3 Dimensi            | 72 |
| 109. Memilih Interference Check              | 73 |
| 110. Memilih Elemen Struktur Untuk Diperiksa | 73 |
| 111. Elemen Struktur yang Mengalami Clash    | 74 |
| 112. Memilih Join Beam Pada Tab Modify       | 74 |
| 113. Memilih Shared Parameters               | 75 |
| 114. Memberi Nama New Parameters             | 76 |
| 115. Membuat Parameter Baru                  | 76 |
| 116. Memilih Project Parameters              | 77 |
| 117. Mengatur Properties Project parameters  | 77 |

| 118. Memilih View ; schedule                             |    |
|----------------------------------------------------------|----|
| 119. Memilih Kategori Structural Rebar                   | 79 |
| 120. Memilih Schedule Fields                             | 79 |
| 121. Membuat Formula Volume Besi                         |    |
| 122. Mengatur Filter pada Schedule Properties            |    |
| 123. Mengatur Sourting/Grouping pada Schedule Properties | 81 |
| 124. Mengatur Formatting pada Schedule Properties        | 81 |
| 125. Hasil Output Volume                                 |    |
| 126. Detail Penulangan Kolom K 1                         |    |
| 127. Detail Penulangan Kolom K 2                         |    |
| 128. Detail penulangan Kolom K 3                         |    |
| 129. Detail Penulangan Kolom K 4                         |    |
| 130. Detail Penulangan Kolom K 6                         |    |

# DAFTAR TABEL

| Tabel                                                                                                    | Halaman |
|----------------------------------------------------------------------------------------------------|---------|
| 1. Jenis Software Building Information Modeling                                                                        | 6       |
| <ol> <li>Detail <i>Pile Cap</i> pada Pemodelan Gedung Perawatan Bedah Terpadu<br/>RSUD Dr. H. Abdul Moeloek</li> </ol> |         |
| 3. Dimensi Kolom                                                                                                    | 42      |
| 4. Detail Dimensi Balok                                                                                                | 54      |
| 5. Detail Dimensi Tie Beam                                                                                             | 54      |
| 6. Keterangan Penulangan Kolom                                                                                         |         |
| 7. Volume Pembesian Kolom K 1                                                                                          |         |
| 8. Volume Pembesian Kolom K 2                                                                                          |         |
| 9. Volume Pembesian Kolom K 3                                                                                          |         |
| 10. Volume Pembesian Kolom K 4                                                                                         |         |
| 11. Volume Pembesian Kolom K 6                                                                                         |         |
| 12. Hasil Analisis Perbandingan Selisih Penulangan Kolom                                                               |         |
| 13. Volume Tulangan Terpasang Pada Lantai 1                                                                            | 92      |
| 14. Volume Tulangan Terpasang Pada Lantai 2                                                                            | 98      |
| 15. Volume Tulangan Terpasang Pada Lantai 3                                                                            | 105     |
| 16. Volume Tulangan Terpasang Pada Lantai 4                                                                            | 112     |
| 17. Volume Tulangan Terpasang Pada Lantai 5                                                                            | 119     |
| 18. Rekapitulasi hasil perhitungan waste material                                                                      | 124     |
|                                                                                                    |         |

#### I. PENDAHULUAN

#### **1.1. Latar Belakang**

Di era globalisasi seperti saat ini, teknologi semakin berkembang pesat melingkupi seluruh aspek kehidupan. Teknologi tidak dapat lagi dipisahkan dari kehidupan manusia masa kini, baik dalam bidang pendidikan, ekonomi, kesehatan, sosial bahkan infrastruktur. Teknologi hadir sebagai solusi dalam penyelesaian masalah dalam pembangunan infrastruktur. Teknologi memegang peranan yang cukup penting dalam perencanaan, analisis dan pemodelan, pelaksanaan serta pemeliharaan. Perkembangan teknologi di bidang infrastruktur dapat dilihat dari adanya *software-software* yang mempermudah pekerjaan perencanaan hingga pemeliharaan infrastuktur. Namun diantara semua *software* yang ada, hadir sebuah program yang menyatukan semua fungsi dari *software-software* yang ada di dalam satu pemrograman yang disebut BIM (*Building Information Modeling*).

BIM (*Building Information Modeling*) merupakan suatu sistem yang mencakup beberapa informasi penting dalam proses desain. Konstruksi dan perawatan. BIM mulai populer pada tahun 2002 setelah Autodesk merilis makalah yang berjudul "*Building Information Modeling*". Penggunaan building Information Modeling memudahkan pemahaman tentang rencana gambar yang akan dibangun karena berbentuk 3 dimensi. Dalam perhitungan volume pekerjaan penggunaan konsep BIM akan memberikan hasil yang cepat dan akurat. Selain itu BIM juga mampu memberikan informasi biaya pada tiap komponen. Manfaat lain dari BIM adalah data *output* dari BIM dapat digunakan dalam proses pasca konstruksi seperti pemeliharaan dan perawatan gedung serta inventarisasi asset.

Software yang biasa digunakan dalam penerapan konsep Building Information Modeling adalah Autodesk Revit, Autodesk Revit dibagi menjadi Autodesk Revit struktur, Autodesk Revit Arsitektur dan Autodesk Revit Mechanical Electrical Plumbing (MEP). Keuntungan dalam menggunakan software Revit adalah objek yang penuh dengan informasi teknis, kemudahan dalam membentuk objek, kemudahan dalam bekerja tim, produksi gambar secara cepat dan presisi serta terkoneksi dengan software antar Autodesk. Software Revit secara otomatis akan menghasilkan Quantity Material Take Off (QTO).

Quantity Material Take off (QTO) adalah salah satu upaya dari kontraktor dengan melakukan perhitungan volume, yang nantinya akan digunakan sebagai bahan untuk menyusun BOQ dalam tender dan nantinya juga dijadikan bahan untuk melakukan procurement (Laorent, Nugraha, and Budiman 2019). QTO biasanya dilakukan secara konvensional dan dengan menggunakan bantuan Microsoft excel, namun hal tersebut membutuhkan waktu yang cukup lama. Oleh karena itu, penelitian kali ini menggunakan Software Revit Versi 2022 untuk memudahkan dalam proses QTO dan memudahkan pekerjaan jika terjadi perubahan desain dengan mengacu pada referensi penelitian terdahulu. Pekerjaan yang membutuhkan ketelitian dalam proses QTO adalah pekerjaan penulangan. Pekerjaan penulangan meliputi, pekerjaan penulangan kolom, penulangan balok dan penulangan aspek terpenting pada sebuah bangunan. Bangunan yang akan menjadi objek adalah Gedung Perawatan Bedah Terpadu RSUD Dr. H. Abdul Moeloek.

Rumah Sakit Umum Daerah Dr H. Abdul Moeloek merupakan rumah sakit yang cukup besar di kota Bandar Lampung. Fasilitas kesehatan yang disediakan terus ditingkatkan untuk menunjang pelayanan terbaik di bidang kesehatan. Oleh karena itu pembangunan infrastruktur Rumah Sakit Umum Daerah Dr. H. Abdul Moeloek menjadi perhatian. Pembangunan pelayanan kesehatan yang baru saja dilakukan adalah pembangunan Gedung Perawatan Bedah Terpadu. Gedung ini akan diperuntukkan bagi pasien yang akan menjalani operasi bedah. Gedung Perawatan Bedah Terpadu tersebut belum menerapkan penggunaan konsep *Building Information Modeling*. Berdasarkan hal tersebut, maka dalam penelitian ini akan dilakukan peninjauan terhadap penerapan *Building Information Modeling* dalam pembangunan Gedung Perawatan Bedah Terpadu Rumah Sakit Umum Daerah Dr. H. Abdul Moeloek.

#### 1.2. Rumusan Masalah

Rumusan masalah yang terdapat pada penelitian ini adalah sebagai berikut:

- Bagaimana pemodelan struktur Gedung perawatan Bedah Terpadu Zona B RSUD Dr.H Abdul Moeloek menggunakan konsep *Building Information modelling* (BIM) dengan *Software* Autodesk Revit ?
- 2. Bagaimana perbandingan *output* nilai *volume* pekerjaan yang didapat menggunakan *software* Revit dengan *volume* yang tertera pada BOQ proyek ?

#### 1.3. Batasan Masalah

Batasan masalah yang akan dibahas dalam penelitian ini adalah sebagai berikut:

- Gedung Perawatan Bedah Terpadu RSUD Dr. H Abdul Moeloek untuk Zona B yang dimodelkan menggunakan *software* Autodesk Revit pada penelitian ini.
- Pemodelan pada penelitian ini didapat dari data shop drawing dan RAB proyek pembangunan Gedung Perawatan Bedah Terpadu RSUD Dr. H. Abdul Moeloek
- Pemodelan hanya dilakukan dengan menggunakan Software Autodesk Revit
- 4. Perbandingan nilai volume hanya dilakukan pada struktur kolom
- 5. Perhitungan analisis struktur tidak dilakukan

### 1.4. Tujuan Penelitian

Penelitian menggunakan *software* Autodesk Revit pada proyek pembangunan Gedung Perawatan Bedah Terpadu Zona B bertujuan untuk:

- Mengaplikasikan konsep *Building Information Modelling* (BIM) pada pembangunan Gedung Perawatan Bedah Terpadu Zona B RSUD Dr. H Abdul Moeloek
- Mendapatkan hasil perhitungan volume struktur dengan menggunakan Autodesk Revit
- Mendapatkan perbandingan volume kolom antara hasil dari Revit dan BOQ yang tersedia

### 1.5. Manfaat penelitian

Manfaat yang ingin penulis berikan pada hasil penelitian ini adalah sebagai berikut:

- 1. Penelitian ini diharapkan dapat menjadi bahan referensi pada penelitian selanjutnya dalam penggunaan konsep *Building Information Modeling*
- 2. Penelitian ini diharapkan dapat memberikan gambaran dan informasi tentang cara pemodelan menggunakan *Software* Autodesk Revit.
- Penelitian ini diharapkan dapat meningkatkan pengetahuan dan kemampuan dalam memodelkan bangunan menggunakan konsep *Building Information Modeling* (BIM)

#### II. TINJAUAN PUSTAKA

#### **2.1.***Building Information Modelling* (BIM)

#### 2.1.1 Pengenalan Building Information Modelling (BIM)

BIM adalah sebuah metodologi dimana seluruh informasi (spesifikasi, kuantitas, harga, tahapan, pekerjaan dan lain lain) terintegrasi dengan 3D model bangunan yang menawarkan manfaat antara lain pengendalian biaya dan waktu, koordinasi saat pelaksanaan yang efisien dan mengoptimalkan manajemen asset infrastruktur. (Krisbandono dkk, 2019).

*Building Information Modeling* (BIM) paling sering didefinisikan sebagai proses untuk menciptakan representasi digital dari karakter fisik dan fungsional sebuah bangunan. Representasi digital ini biasanya terdiri dari model tiga dimensi yang membantu efisiensi proses desain dan konstruksi. BIM dimaksudkan untuk memasukkan informasi yang diperlukan guna melihat sebuah proyek melalui fase berbeda. Dimulai dengan pengembangan proyek bangunan, BIM dapat membantu perencana dalam proses penciptaan arsitektural, struktural, mekanikal, elektrikal dan komponen bangunan pipa (MEP) (Hergunsel 2011).

Pendapat lain BIM adalah alat integratif untuk desain, representasi, produksi dan jangka panjang pengelolaan lingkungan binaan. Perangkat lunak BIM menggabungkan visualisasi multi dimensi dengan komprehensif, *database* parametrik untuk memfasilitasi desain kolaboratif dan manajemen fasilitas diantara mitra proyek (Russell dan Elger 2008).

Menurut (Eastman , 2014 dkk) *Building Information Modeling* (BIM) adalah salah satu pengembangan yang paling menjanjikan dalam industri arsitektur, teknik, dan konstruksi (AEC). Dengan teknologi BIM satu atau lebih model virtual bangunan yang akurat dibangun secara digital. Mereka mendukung desain melalui fase-fasenya, memungkinkan melakukan analisis dan control yang lebih baik daripada proses manual. Setelah selesai, model yang dihasilkan berisi geometri dan data yang tepat yang diperlukan untuk mendukung konstruksi, fabrikasi, dan kegiatan pengadaan melalui bangunan yang direalisasikan.

BIM juga mengakomodasi banyak fungsi yang diperlukan untuk memodelkan siklus hidup bangunan, memberikan dasar untuk desain baru dan kemampuan konstruksi, perubahan peran dan hubungan diantara tim proyek. Ketika digunakan dengan baik, BIM akan memfasilitasi proses desain dan konstruksi yang lebih terintegrasi dan menghasilkan bangunan dengan kualitas lebih baik dengan biaya lebih rendah dan mengurangi durasi proyek.

### 2.1.2 Software Pendukung Building Information Modeling

Dalam sebuah proyek yang menggunakan *Building Information Modeling* (BIM) diperlukan *software* pendukung sebagai media pengaplikasian. *Software* BIM dan fungsi utama yang mencakup MEP, *structural*, arsitek dan *software* 3D (Reinhardt, 2009) disajikan pada Tabel 1.

| C Design Group | 3D HVAC                                                                            |
|----------------|------------------------------------------------------------------------------------|
|                | <i>SD IIVAC</i>                                                                    |
|                | Modeling                                                                           |
| odesk          | 3D Architectural,                                                                  |
|                | Modeling and                                                                       |
|                | Parametric Design                                                                  |
| odesk          | 3D Architectural,                                                                  |
|                | Modeling and                                                                       |
|                | Parametric Design                                                                  |
| odesk          | 3D Architectural,                                                                  |
|                | Modeling and                                                                       |
|                | Parametric Design                                                                  |
| odesk          | 3D detailed MEP                                                                    |
|                | Modeling                                                                           |
| odesk          | 3D MEP Modeling                                                                    |
| odesk          | Site Development                                                                   |
| C Design Group | 3D Pipe Modeling                                                                   |
|                |                                                                                    |
| k Technology   | 3D conceptual                                                                      |
|                | modeling with real                                                                 |
|                | time cost estimating                                                               |
| tley System    | 3D Architectural,                                                                  |
|                | Structural,                                                                        |
|                | Mechanical,                                                                        |
|                | Electrical and                                                                     |
|                | Generative                                                                         |
|                | Component                                                                          |
|                | Modeling                                                                           |
|                |                                                                                    |
|                | odesk<br>odesk<br>odesk<br>odesk<br>odesk<br>odesk<br>Design Group<br>k Technology |

Tabel 1. JenisSoftwareBuildingInformationModeling(Reinhardt, 2009)

Lanjutan Tabel 1

| Product Name    | Manufacturer       | Primary Function |
|-----------------|--------------------|------------------|
| Fabrication for | East Cost          | 3D Detailed MEP  |
| AutoCAD MEP     | CAD/CAM            | Modeling         |
| Digital Project | Gehry Technologies | CATIA based BIM  |
| Digital Project | Gehry Technologies | MEP Design       |
| MEP System      |                    |                  |
| Routing         |                    |                  |
| ArchiCAD        | Graphisoft         | 3D Architectural |
|                 |                    | Modeling         |

### 2.1.3 Implementasi *Building Information Modelling* (BIM)

Implementasi BIM dalam dunia konstruksi sangat diperlukan karena akan sangat menguntungkan. Di Indonesia implementasi BIM sudah cukup baik, terutama pada tahun 2017 – sekarang. Menurut data dari kementrian PUPR total 28 proyek di 25 kabupaten/kota telah menggunakan BIM. Daftar proyek yang menggunakan BIM dapat dilihat pada Gambar 1.

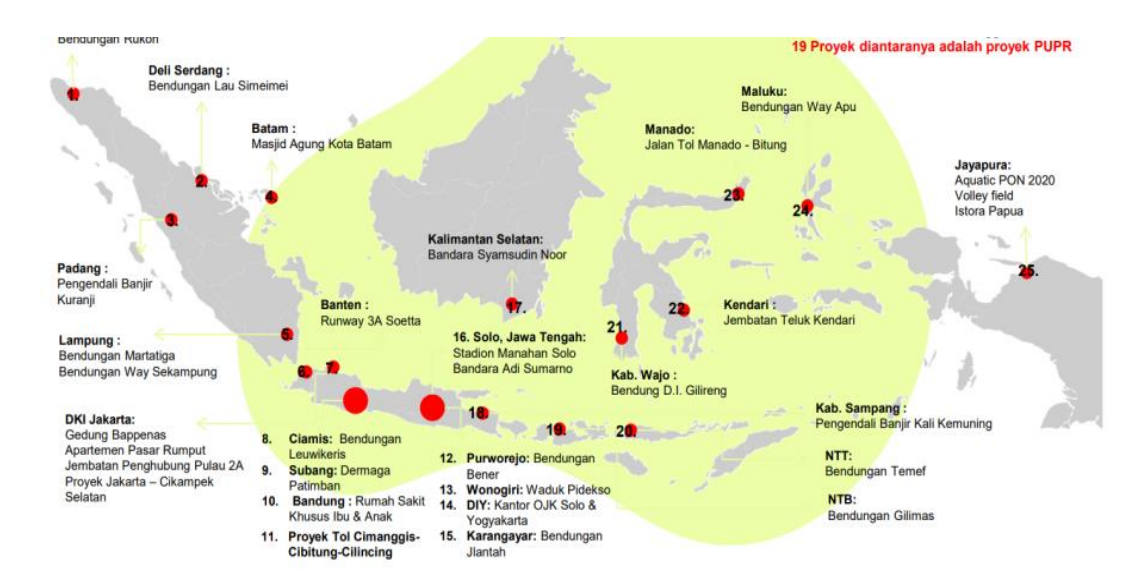

Gambar 1. Daftar Proyek yang telah menggunakan BIM. (Pupr dan Uk 2020)

Pada tahap konstruksi implementasi BIM terjadi pada proses berikut ini:

- Perencanaan: pada proses perencanaan, BIM digunakan untuk pemodelan kondisi eksisting, perkiraan biaya, perencanaan fase, analisis situs dan pemrograman.
- 2) Desain: pada proses desain, BIM digunakan sebagai tinjauan desain, analisis energi, pengawasan desain dan koordinasi 3D.
- Konstruksi: pada proses konstruksi BIM dimanfaatkan sebagai koordinasi 3D, perencanaan pemanfaatan situs, dan catatan model.
- Operasi: pada tahap operasi BIM digunakan sebagai analisis sistem pembangunan dan penjadwalan pemeliharaan.

### 2.2. Autodesk Revit

#### 2.2.1. Pengenalan Revit

Perangkat lunak Autodesk Revit adalah aplikasi BIM untuk membuat model 3D yang menghasilkan geometri dengan informasi tertanam untuk desain dan konstruksi pada bangunan infrastruktur. Dari program inilah ketinggian, perspektif, rincian dan jadwal semua instrument yang diperlukan untuk mendokumentasikan desain bangunan dapat diturunkan. Gambar yang dibuat menggunakan Revit bukanlah kumpulan garis dan bentuk 2D yang ditafsirkan untuk mewakili sebuah bangunan, tetapi tampilan langsung yang diambil dari model bangunan virtual. Model–model ini adalah kompilasi dari program yang tidak hanya mengandung atribut geometris, tetapi juga data yang menginformasikan keputusan tentang bangunan di setiap tahapan proses (Kirby dkk, 2018). Perangkat lunak BIM membantu tim arsitektur, teknik dan konstruksi (AEC) menciptakan bangunan dan infrastruktur berkualitas tinggi. Revit dapat digunakan untuk:

- 1. Membentuk model, struktur, dan sistem 3D dengan akurasi, presisi, dan kemudahan parametrik.
- 2. Merampingkan pekerjaan dokumentasi, dengan revisi instan untuk rencana, elevasi, jadwal, dan bagian saat proyek berubah.
- 3. Memberdayakan tim multidisiplin dengan perangkat khusus dan lingkungan proyek terpadu.

Perkembangan Revit di Indonesia terbilang lambat karena kurangnya informasi dan pengetahuan akan *software* ini. Akan tetapi, minat dari perusahaan konstruksi dalam penggunaan *software* ini cukup tinggi. Meski terbilang sudah tertinggal, kini Revit sudah semakin populer dikalangan konstruksi. Beberapa negara maju yang sudah mempopulerkan penggunaan Revit dalam menunjang BIM dalam dunia konstruksi adalah Jepang, Singapura, dan Australia.

### 2.3. Tampilan pada Autodesk Revit Versi 2022

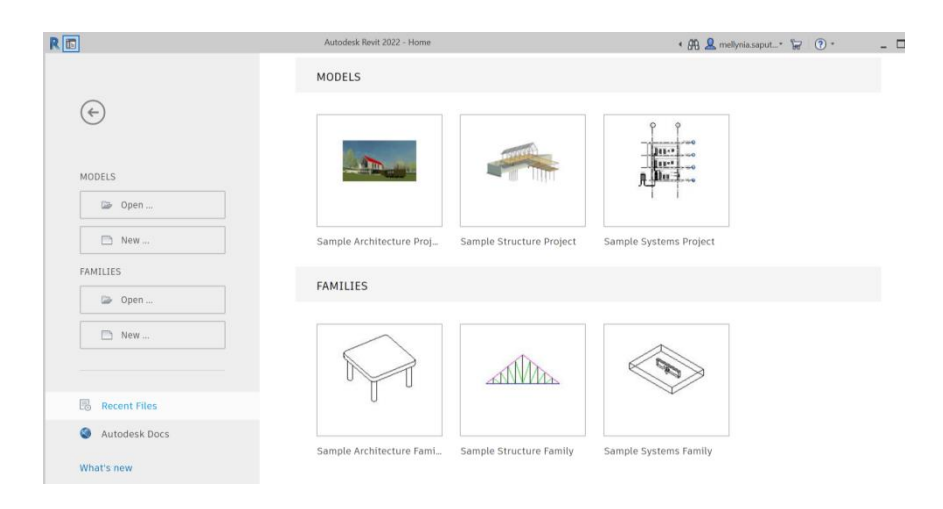

Gambar 2. Tampilan Awal Autodesk Revit 2022.

Gambar di atas merupakan gambar tampilan awal pada saat membuka aplikasi Autodesk Revit pada versi Autodesk Revit 2022. Pada saat akan membuat suatu model baru maka akan beralih ke tampilan area kerja. Tampilan area kerja *software* Autodesk Revit berisikan berbagai macam *tools, tabs,* dan *command* yang memiliki jenis dan fungsi yang berbeda-beda. Tampilan area kerja dari *software Autodesk Revit* adalah sebagai berikut:

a. Menu Bar

Menu bar merupakan toolbar utama yang berada di bagian workspace. Disinilah seluruh perangkat atas utama pemodelan bangunan ditemukan. Pada menu bar terdapat tab design bar dan tab toolbar utama. Design bar merupakan kumpulan *tools* yang digunakan untuk meletakkan objek seperti Strukur, Arsitek dan MEP. Sedangkan tool bar utama adalah bagian utama dari design bar, bagian ini terdiri dari icon-icon tugas yang berfungsi sebagai alat utama untuk membuat model 3D. Misalkan ingin membuat dinding bata atau dinding beton, dapat memilih bagian *icon wall* pada *tab* Architecture atau Structure. Menu bar pada Auodesk Revit versi 2022 dapat dilihat pada Gambar 3.

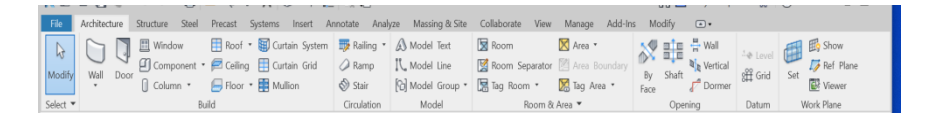

Gambar 3. Menu Bar.

b. Area Gambar

Bagian area gambar adalah area untuk menggambar perkerjaan yang diinginkan, membuat pemodelan, dan sebagainya. Pada bagian ini ditampilkan tugas atau pekerjaan yang sedang dilakukan seperti gambar kerja 2D, pemodelan 3D, atau analisa struktur dan sebagainya. Area gambar pada Autodesk 2022 dapat dilihat pada Gambar 4.

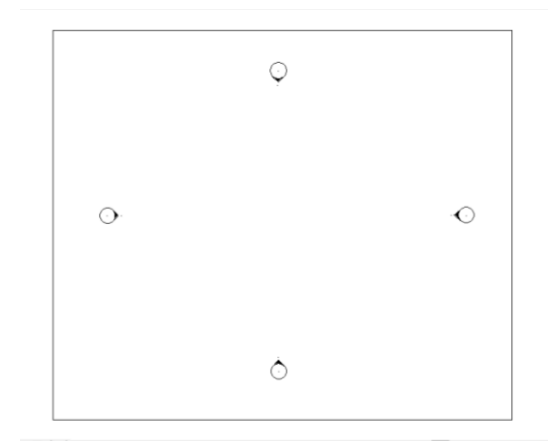

Gambar 4. Area Gambar.

c. Properties

Bagian ini adalah pusat informasi dari semua pekerjaan yang sedang dibuat. Didalamnya berisi pengaturanpengaturan mengenai komponen seperti dinding, lantai, jendela, ataupun *family*; dan juga mencangkup spesifikasi material, volume, area ataupun nama dari model yang sudah dibuat. Pada *properties* dapat merubah atau mengedit semua spesifikasi model atau *family* dengan mudah, karena data yang tersedia pada bagian ini sangat terperinci dan mudah dipahami. *Properties* pada Autodesk Revit versi 2022 dapat dilihat pada Gambar 5.

| Properties                        | ×        |  |  |  |
|-----------------------------------|----------|--|--|--|
| Floor Plan                        |          |  |  |  |
| Floor Plan: Level 0 🗸 🛱 Edit Type |          |  |  |  |
| Graphics                          | * ^      |  |  |  |
| View Scale                        | 1:100    |  |  |  |
| Scale Value                       | 100      |  |  |  |
| Display Mo                        | . Normal |  |  |  |
| Detail Level                      | Fine     |  |  |  |

Gambar 5. Properties.

d. Project Browser

*Project browser* merupakan basis data untuk sebuah pekerjaan, berisikan seluruh *view, sheet, family*, bahkan animasi. Jendela inilah yang sangat berperan mengelola seluruh produk yang dihasilkan dari *file project*. Pada bagian ini dapat dilakukan kontrol pekerjaan apa saja yang sudah dibuat, seperti melihat bagian tampak, potongan, ataupun detail pekerjaan yang telah diberi potongan. Kemudian pada bagian ini juga dapat mengontrol *family* yang sudah dibuat, untuk dilakukan penghapusan atau merubah nama dari *family* tersebut. *Project Browser* pada Auodesk Revit versi 2022 dapat dilihat pada Gambar 6.

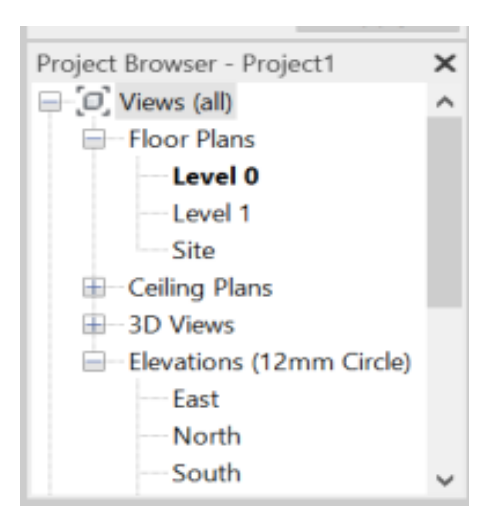

Gambar 6. Project Browser.

# 2.4. Definisi Quantity Material Take Off

*Quantity material take off* dalam konstruksi pada dasarnya mengacu pada perkiraan bahan, meninjau rencana proyek dan mengambil informasi tentang material atau bahan yang digunakan dalam sebuah proyek. *Quantity material take off* merupakan salah satu upaya perhitungan volume yang digunakan sebagai bahan untuk menyusun BOQ pada sebuah proyek. *Quantity material take off* tidak memperhitungkan kebutuhan

seperti tenaga kerja, perizinan, asuransi, peralatan atau biaya tak terduga. *Quantity material take off* hanya berfokus pada volume dan kebutuhan material, kemudian mengubah informasi tersebut ke dalam perkiraan berbasis biaya. Metode yang digunakan dalam *Quantity material take off* dibagi menjadi 2 jenis, yaitu :

- (a) Quantity Material Take off Manual, metode ini dilakukan dengan cara estimator merinci dan menaksir kuantitas material yang ditentukan dari gambar konstruksi dengan cara manual tanpa bantuan komputer.
- (b) Quantity Material Take off Digital, analisis material dalam metode ini dilakukan dengan bantuan komputer dan aplikasi database, seperti Microsoft Excel, CAD, dan yang terbaru adalah analisis berbasis BIM.

#### 2.5. Struktur Bangunan Gedung

Struktur bangunann gedung adalah bagian-bagian yang membentuk berdirinya sebuah bangunan, mulai dari pondasi, sloof, dinding, balok, kolom hingga atap. Fungsi utama struktur bangunan adalah pendukung elemen konstruksi lainnya seperti arsitektural dan tampak serta interior bangunan. Pada umumnya, struktur bangunan terbagi atas dua jenis, yaitu struktur bawah (*lower structure*) dan struktur atas (*upper structure*).

#### 2.5.1. Struktur Bawah (Lower Structure)

Struktur bawah merupakan bagian bangunan yang terletak di bawah permukaan tanah dan berfungsi sebagai penopang bangunan. Bagian-bagian struktur bawah diantaranya adalah:

#### 1. Pondasi

Pondasi adalah bagian bangunan yang terletak pada permukaan bawah tanah yang berfungsi memikul beban bagian bangunan lain diatasnya. Pondasi merupakan struktur bangunan yang sangat penting karena fungsinya sebagai penopang, oleh karena itu pondasi harus dibangun di lapisan tanah yang cukup keras, padat dan kuat agar cukup kuat menahan gaya geser dan menjaga kestabilan bangunan. Pondasi terbagi menjadi 2 yaitu pondasi dangkal dan pondasi dalam.

2. Sloof

*Sloof* adalah bagian struktur bangunan yang letaknya tersembunyi di dalam tanah. *Sloof ini* berfungsi untuk memikul beban dinding, sehingga tidak terjadi penurunan atau pergerakan yang bisa mengakibatkan dinding retak atau pecah.

3. Pile cap

*Pile cap* adalah bagian struktur yang penting dalam sebuah bangunan, *pile cap* berfungsi sebagai penopang kolom. Pengerjaan *pile cap* juga memiliki peran penting dalam menentukan lokasi kolom pada titik pusat pondasi. Selain itu *pile cap* juga berfungsi menahan pergeseran beban.

# 2.5.2. Struktur Atas (Upper Structure)

Komponen- komponen struktur atas bangunan Gedung adalah sebagai berikut:

1. Kolom

Kolom merupakan suatu elemen struktur tekan yang memegang peranan penting dari suatu bangunan, sehingga keruntuhan pada suatu kolom merupakan lokasi kritis yang dapat menyebabkan runtuhnya (*collapse*) lantai yang bersangkutan dan juga runtuh total (*total collapse*) seluruh struktur. Fungsi kolom adalah sebagai penerus beban seluruh bangunan ke pondasi. SNI 2013 Pasal 8.10 menjelaskan

bahwa kolom harus dirancang untuk menahan beban aksial dan beban terfaktor pada semua lantai atau atap dan momen maksimum dari beban terfaktor pada satu bentang lantai atau atap bersebelahan yang ditinjau

2. Balok

Balok adalah bagian struktural sebuah bangunan yang direncanakan untuk menanggung dan meneruskan beban menuju elemen-elemen kolom. Selain itu, balok juga berfungsi sebagai pengikat kolom-kolom agar tidak terjadi pergerakan pada kolom tersebut dan tetap mempertahankan bentuknya.

3. Pelat lantai

Pelat merupakan elemen struktur lantai di mana beban layan bekerja. Pelat adalah elemen struktur yang akan dikenai beban layan pertama kali sebelum terdistribusi ke elemen struktur yang lain. Elemen pelat mempunyai fungsi sebagai penopang langsung beban atau tumpuan beban (Nasution, 2009). Pelat lantai adalah bagian structural bangunan yang direncanakan untuk menanggung dan meneruskan bebanbeban yang diterima ke balok. Pelat lantai memiliki beberapa jenis diantaranya yaitu pelat lantai kayu dan pelat lantai beton.

4. Tangga

Tangga merupakan suatu komponen struktur yang terdiri dari pelat, bordes dan anak tangga. Tangga berfungsi sebagai penghubung dari satu lantai ke lantai lain. 5. Atap

Atap adalah bagian paling atas suatu bangunan, atap berfungsi sebagai penahan atau pelindung dari panas matahari, air hujan dan hembusan angin. Struktur atap terbagi menjadi rangka atap dan penopang rangka atap.

# 2.6. Referensi Penelitian Terdahulu

Penelitian ini dibuat berdasarkan referensi dari penelitian-penelitan sebelum nya yang terkait dengan *Building Information Modelling* (BIM) kemudian dikembangkan sesuai dengan kebutuhan. Penelitian yang menjadi referensi pada penelitian ini dapat dilihat pada Tabel 2.

Tabel 2. Referensi Penelitian

| No | Nama Penulis        | Tahun | Judul Penelitian                   |
|----|---------------------|-------|------------------------------------|
| 1  | Ammalya Anjani      | 2021  | Penerapan Building Information     |
|    |                     |       | Modelling (BIM) Menggunakan        |
|    |                     |       | Software Autodesk Revit (Studi     |
|    |                     |       | Kasus: Gedung 4 Rumah Sakit        |
|    |                     |       | Pendidikan Perguruan Tinggi Negeri |
|    |                     |       | (RSPTN) Universitas Lampung)       |
|    |                     |       |                                    |
|    |                     |       |                                    |
|    |                     |       |                                    |
| 2  | Ardo Saputra        | 2021  | Building Information Modeling      |
|    |                     |       | (BIM) Gedung 5 (Lima) Rumah Sakit  |
|    |                     |       | Pendidikan Perguruan Tinggi Negeri |
|    |                     |       | Universitas Lampung                |
| 3  | Ilham Fajar         | 2021  | Building Information Modeling      |
|    | Khairi              |       | (BIM) Pada Gedung 6 Rumah Sakit    |
|    |                     |       | Pendidikan Perguruan Tinggi Negeri |
|    |                     |       | Universitas Lampung                |
| 4  | Danny Laorent       | 2019  | Analisa Quantity Take Off          |
|    |                     |       | Menggunakan Autodesk Revit         |
| 5  | Cinthia Ayu         | 2016  | Perbandingan Efisiensi Waktu,      |
|    | Berlian P., Randy   |       | Biaya, Dan Sumber Daya Manusia     |
|    | Putranto Adhi, Arif |       | Antara Metode Building Information |
|    | Hidayat             |       | Modelling (BIM) Dan Konvensional   |
|    |                     |       | (Studi Kasus: Perencanaan Gedung   |
| 1  |                     |       | 20 Lantai)                         |

# III. METODOLOGI PENELITIAN

# 3.1. Objek Penelitian

Gedung Perawatan Bedah Terpadu RSUD Dr. H Abdul Moeleok yang akan digunakan sebagai objek pemodelan dalam penelitian ini berlokasi di jalan Dr. Rivai No. 6 Penengahan, Bandar Lampung. Lokasi pada penelitian ini ditunjukkan pada Gambar 7.

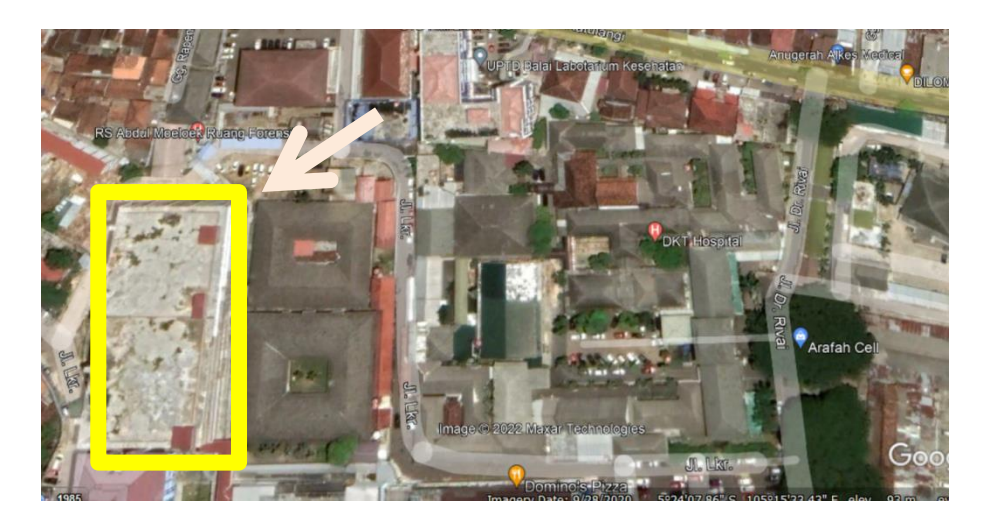

Gambar 7. Lokasi Gedung Perawatan Bedah Terpadu RSUD Dr. H Abdul Moeloek.

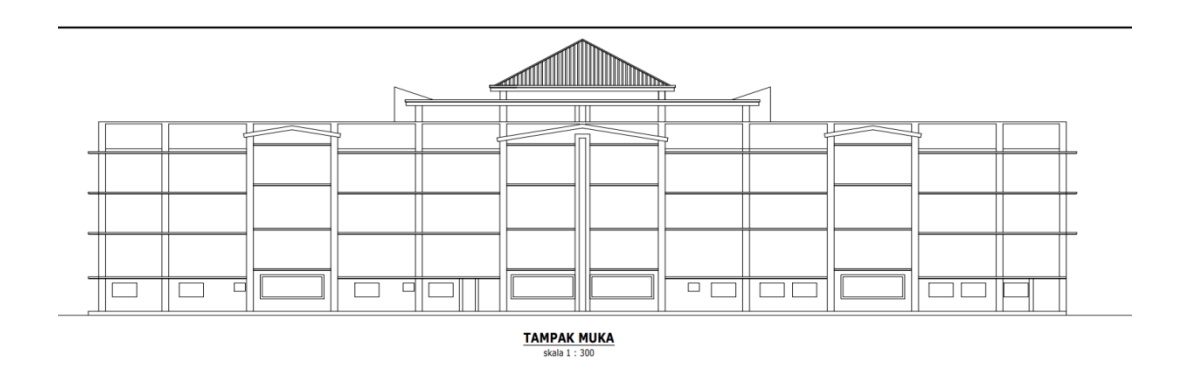

Gambar 8. Tampak Muka Gedung Perawatan Bedah Terpadu RSUD Dr. H Abdul Moeloek.

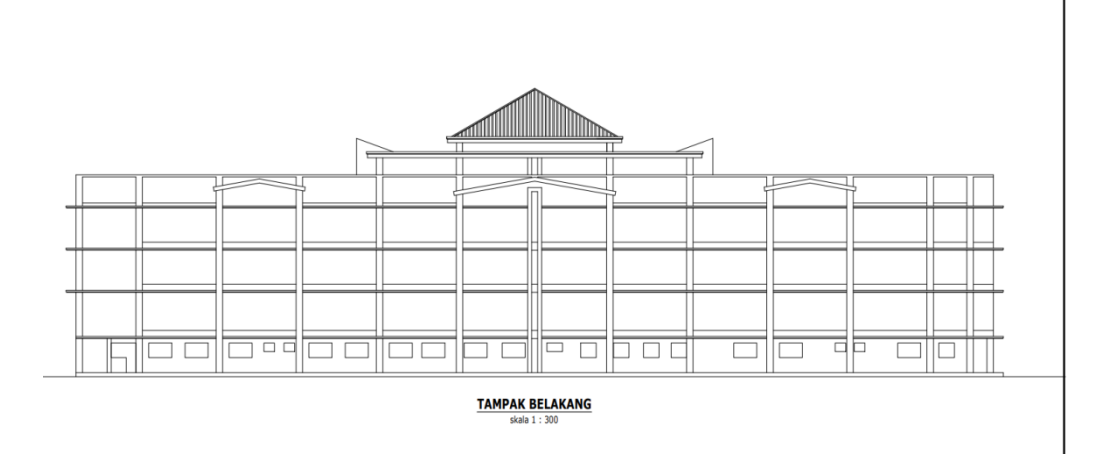

Gambar 9. Tampak Belakang Gedung Perawatan Bedah Terpadu RSUD Dr. H Abdul Moeloek.

Pada penelitian ini akan dilakukan pemodelan pada Zona B Gedung perawatan Bedah Terpadu RSUD Dr. H Abdul Moeloek yang ditunjukkan pada Gambar 3.4.

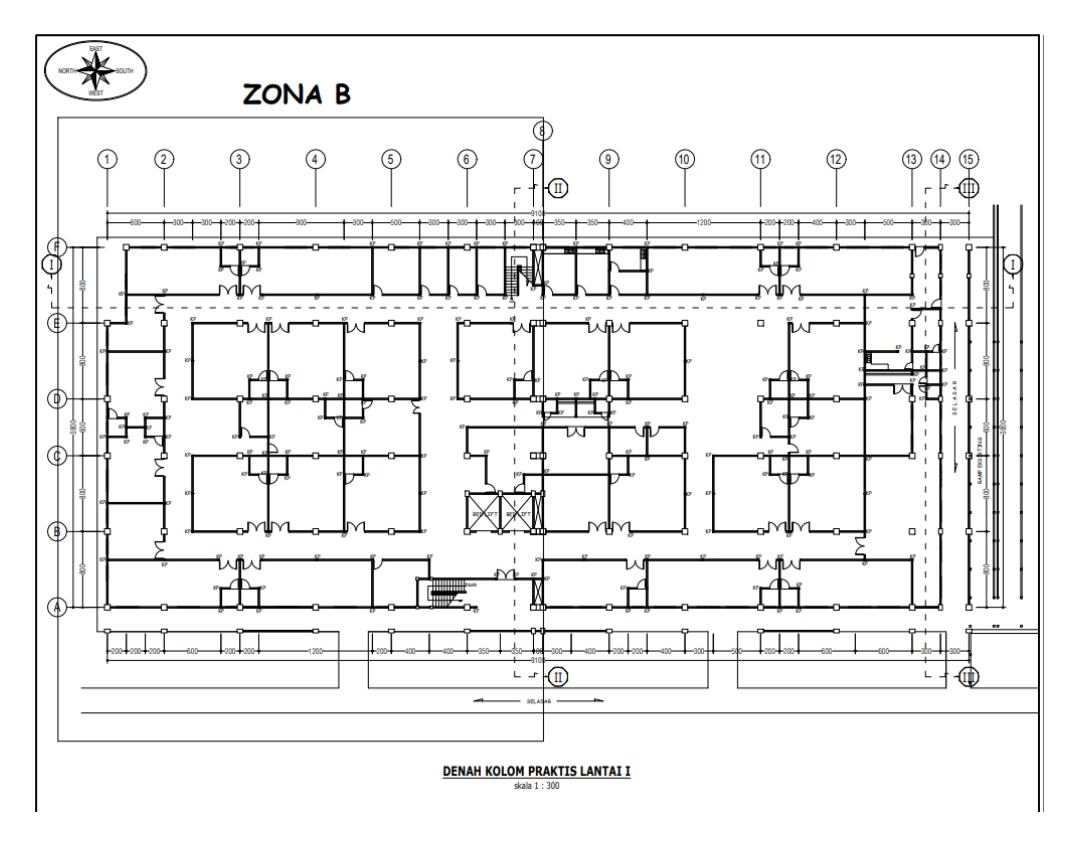

Gambar 10. Zona B Gedung perawatan Bedah Terpadu RSUD Dr. H Abdul Moeloek

# 3.2. Diagram Alir Penelitian

Langkah kerja dan metode yang digunakan dalam penelitian ini dapat dilihat pada diagram alir di bawah ini.

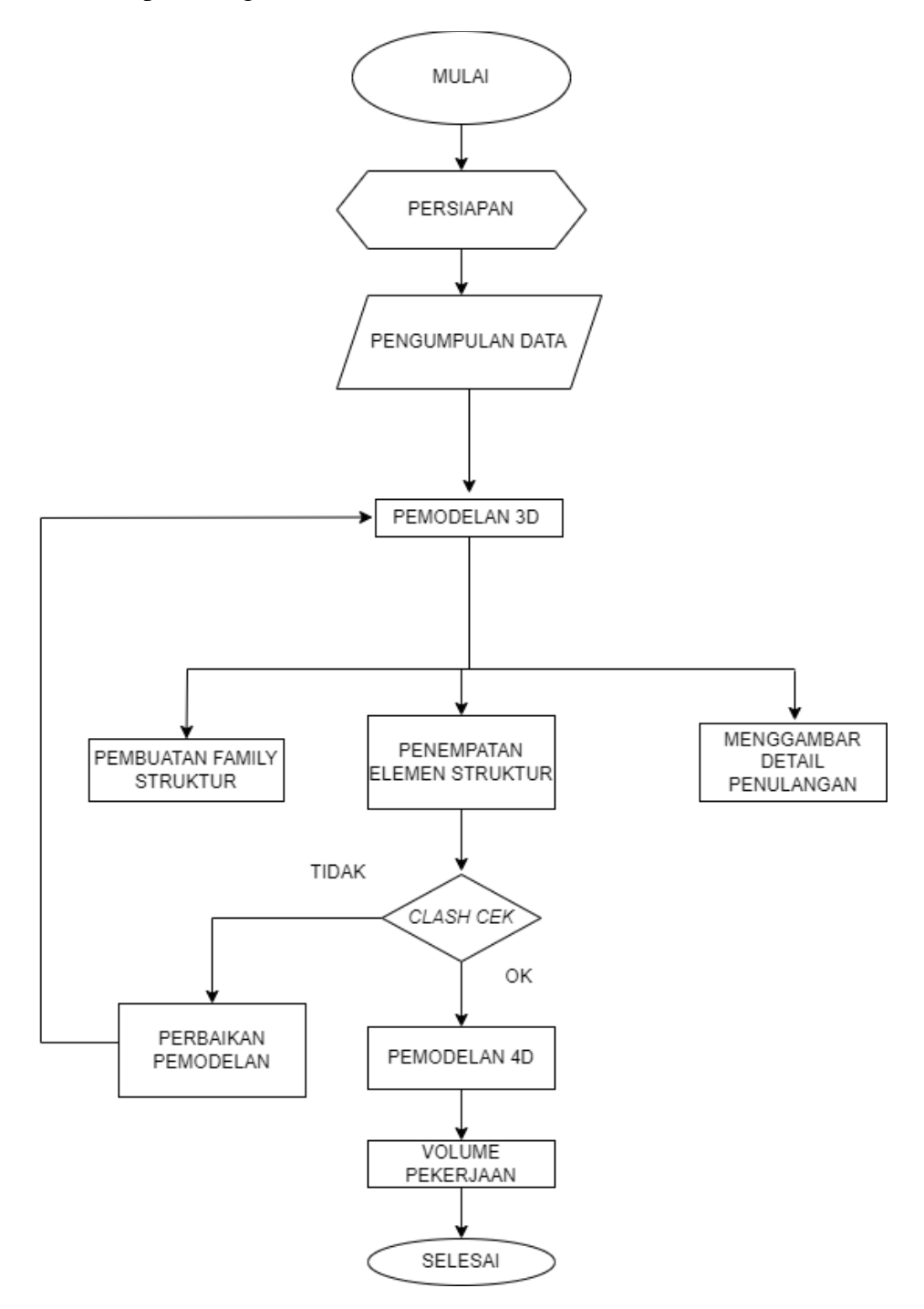

Gambar 11. Diagram Alir Penelitian.

Berdasarkan diagram alir di atas, metode dan proses dalam penelitian ini akan dijelaskan sebagai berikut:

1. Tahap Persiapan

Tahap persiapan adalah tahap awal dalam penelitian ini. Hal-hal yang dilakukan pada tahap ini diantaranya adalah melakukan studi pustaka terhadap BIM, menentukan *software* yang akan digunakan dalam pemodelan, menentukan objek bangunan yang akan dimodelkan serta merencanakan jadwal kegiatan.

2. Tahap Pengumpulan Data

Tahap pengumpulan data dilakukan ketika tahap persiapan telah selesai yang mencakup objek mana yang akan dimodelkan, kemudian dilakukan pengumpulan data terhadap objek tersebut. Objek pada penelitian ini yaitu Gedung Perawatan Bedah Terpadu RSUD Dr. H Abdul Moeloek. Data yang digunakan dalam penelitian ini meliputi Data Gambar dan data struktur Gedung Perawatan Bedah Terpadu RSUD Dr. H Abdul Moeloek serta Rencana Anggaran Biaya (RAB).

3. Tahap Pemodelan 3D (tiga Dimensi)

Tahap selanjutnya adalah tahap pemodelan 3D (Tiga Dimensi). Pada tahap ini dilakukan pembuatan *family* masing-masing struktur, dimulai dari family fondasi, kolom, balok dan pelat. setelah tahap pembuatan *family* selesai, lalu elemen struktur yang telah dibuat dimasukkan dalam *project*. Langkah terakhir dari pemodelan 3D (Tiga Dimensi) adalah pemodelan detail penulangan, yaitu penulangan sengkang dan penulangan utama.

4. Clash cek

Selanjutnya dilakukan *clash cek* untuk mengetahui apakah terdapat kesalahan pada desain atau elemen-elemen desain yang sudah dimodelkan, jika terjadi kesalahan maka perlu dilakukan perbaikan pemodelan.

5. Pemodelan 4D (Empat Dimensi )

Pada pemodelan 4D didapatkan *output* berupa simulasi waktu dan jadwal serta simulasi volume pekerjaan. Proses ini dilakukan dengan menggunakan *tools view* yang ada pada Autodesk Revit.

# 6. Penyajian Hasil

Setelah didapat hasil dari pemodelan yang telah dilakukan kemudian dilakukan pengolahan data yaitu membandingkan hasil yang didapat dari Autodesk Revit dan data dari RAB konvensional yang tersedia.

#### V. PENUTUP

# 5.1. Kesimpulan

Berdasarkan hasil pemodelan dan pembahasan yang telah dilakukan dapat disimpulkan bahwa :

- Pemodelan komponen struktur meliputi pembuatan pondasi, kolom, balok, pelat, tangga beserta pembesiannya baik dalam bentuk 3 Dimensi maupun 4 Dimensi menggunakan *Software* Autodesk Revit 2022 pada Gedung Perawatan Bedah Terpadu RSUD Dr. H. Abdul. Moeloek telah dibuat.
- 2. Berdasarkan hasil pemodelan yang dilakukan menggunakan Autodesk Revit 2022 telah didapatkan informasi nilai volume struktur kolom pada Gedung Perawatan Bedah Terpadu RSUD Dr. H. Abdul Moeloek, yaitu pada struktur beton memiliki volume total sebesar 84611,2 m<sup>3</sup> sedangkan pada penulangan kolom memiliki volume total sebesar 73152,3 kg.
- 3. Berdasarkan hasil analisis volume diperoleh hasil bahwa metode konvensional lebih besar dari metode berbasis BIM, dengan persentase selisih sebesar 6,54 %. Hal ini dikarenakan pemodelan menggunakan BIM dilakukan dari tepi ke tepi sehingga meminimalisir *double counting*. Selain itu, pekerjaan di lapangan kurang menerapkan perhitungan panjang penyaluran pada tiap tulangan sehingga menyebabkan tulangan yang dipasang lebih panjang dari perencanaan.
- 4. Telah diperoleh hasil perhitungan *waste material* pada penulangan kolom Gedung Bedah Terpadu RSUD Dr.H. Abdul Moeloek dengan rata-rata persentase *waste* sebesar 9,61 %. perbedaan tinggi kolom, diameter tulangan dan jumlah kolom menyebabkan perbedaan nilai *waste material* yang dihasilkan oleh tiap-tiap komponen kolom.

# 5.2. Saran

- Berdasarkan penelitian yang dilakukan disarankan agar lebih detail dalam pemodelan yang dilakukan menggunakan *software* Autodesk Revit 2022, sehingga meminimalisir kesalahan terutama dalam pengerjaan penulangan dan *identity data*.
- 2. Disarankan menggunakan laptop dengan spesifikasi yang tinggi untuk memudahkan dan mempercepat kinerja dalam pemodelan.
- 3. Sebelum melakukan pemodelan sebaiknya memahami gambar yang akan dimodelkan, lebih baik jika tidak terpaku pada *shop drawing* yang tersedia melainkan harus membandingkan dengan kondisi di lapangan.

#### **DAFTAR PUSTAKA**

- Adji Krisbandono, Vicky Agustina, P Galih Primanda. (2019). "Rekomendasi Percepatan Implementasi Building Information Modeling (Bim) Pada Pembangunan Infrastruktur PupR Pengarah." Pusat Litbang Kebijakan Dan Penerapan Teknologi.
- Reinhardt, J. (2009) Appendix C BIM Tools Matrix. The Contractor's Guide to BM. 2nd Ed.. Pdf."
- Eastman, Chuck, Paul Telcholz, Rafael Sacks, dan Kathleen Liston. (2014). "BIM Handbook: A Guide to Building Information Modeling Owners, Managers, Designers, Engineers and Contractors." 500.
- Hergunsel, Mehmet F. (2011). Benefits of Building Information Modeling (May):1136-45.

https://www.takeoffpros.com/2019/09/13/quantity-takeoffs-explained/ (3 oktober 2022, 14.37)

- Kirby, Lance, Eddy Krygiel, dan Marcus Kim. (2018). Autodesk® Revit® 2018. Vol. 20.
- Laorent, Danny, Paulus Nugraha, dan Januar Budiman. (2019). "Analisa Quantity Take-Off Dengan Menggunakan Autodesk Revit." 6(1):1–8. doi: 10.9744/duts.6.1.1-8.
- Poon, C. S., Yu, A. T. W, Wong, S.W., Cheung, Esther. (2004). Management of construction waste in public housing projects in Hongkong Environmental Protection Agency.
- Pupr, B. I. M., dan Cdbb B. I. M. Uk. (2020). Workshop BIM PUPR & CDBB (BIM UK)."
- Russell, Peter, dan Dietrich Elger. (2008). "The Meaning of BIM: Towards a Bionic Building." Architecture in Computro [26th ECAADe Conference Proceedings] 531–36.
- SNI, 2847:2013. 2013. "Persyaratan Beton Struktural Untuk Bangunan Gedung." Bandung: Badan Standardisasi Indonesia 1–265.